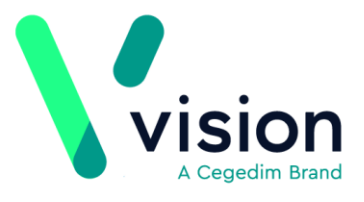

# Vision Release DLM 720

# **Summary of Changes**

## January 2020

The following changes are included in the DLM 720 Vision release:

# **SNOMED CT**

• Local Vision Codes - The following terms in the October 2019 SNOMED CT release do not map to existing Read codes. Vision have therefore created Vision Local Codes, based on the Read code format, to enable you to both record and report on these new codes within Vision 3:

| 1128121000000109 | Human<br>papillomavirus test -<br>failed                                                               | 4K4F.00 | HPV                    |
|------------------|----------------------------------------------------------------------------------------------------|---------|------------------------|
| 1085101000000107 | Signposting to<br>general practice<br>based pharmacist                                                 | 8Hkj200 | PHARMACIST<br>SIGNPOST |
| 1084421000000109 | Signposting to nurse                                                                                   | 8Hkj300 | NURSE<br>SIGNPOST      |
| 1083241000000104 | Signposting to<br>community<br>physiotherapist                                                         | 8Hkj400 | PHYSIO<br>SIGNPOST     |
| 1084371000000102 | Signposting to nurse practitioner                                                                      | 8Hkj500 | NURSEPRAC<br>SIGNPOST  |
| 62941000000100   | Adverse Childhood<br>Experience<br>questionnaire score                                                 | 38DU.00 | ACE<br>ADVERSE         |
| 446682003        | Paediatric<br>autoimmune<br>neuropsychiatric<br>disorder associated<br>with streptococcal<br>infection | Eu05900 | PANDAS                 |
| 1098131000000109 | Registration for<br>online access to<br>myCOPD application<br>offered                                  | 66YB300 | MYCOPD                 |
| 1098091000000106 | Declined to register<br>for online access to<br>myCOPD application                                     | 66YB400 | MYCOPD                 |

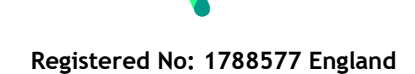

| 1098141000000100 | Registration for                                                                                          |                          | MYCOPD               |
|------------------|----------------------------------------------------------------------------------------------------|--------------------------|----------------------|
|                  | online access to                                                                                          | 66YB500                  |                      |
|                  | myCOPD application                                                                                        | 0010500                  |                      |
| 103293001        | Persistent postural                                                                                       | F566.00                  | PPPD                 |
| 220270000        |                                                                                                    | E110100                  |                      |
| 230270009        | dementia                                                                                                  |                          | P                    |
| 413587002        | Smouldering<br>myeloma                                                                                    | uldering B630500<br>Ioma |                      |
| 1101621000000101 | Seen in gender 9N1yM00<br>identity clinic                                                                 |                          | GENDER               |
| 285116001        | Gender identity<br>observations 1P7C.00                                                                   |                          | GENDER<br>IDENTITY   |
| 1099371000000102 | Modified Medical 173i.00<br>Research Council<br>dyspnoea scale grade<br>0                                 |                          | MMRC                 |
| 1099381000000100 | Modified Medical<br>Research Council<br>dyspnoea scale grade<br>1                                         | 173j.00                  | MMRC                 |
| 1099391000000103 | Modified Medical<br>Research Council<br>dyspnoea scale grade<br>2                                         | 173k.00                  | MMRC                 |
| 1099401000000100 | Modified Medical<br>Research Council<br>dyspnoea scale grade<br>3                                         | 1731.00                  | MMRC                 |
| 1099411000000103 | Modified Medical<br>Research Council<br>dyspnoea scale grade<br>4                                         | 173m.00                  | MMRC                 |
| 1085291000000105 | Signposting to optician                                                                                   | 8Hkj600                  | OPTICIAN<br>SIGNPOST |
| 1084431000000106 | Signposting to social services                                                                            | 8Hkj700                  | SOCIAL<br>SIGNPOST   |
| 975171000000102  | Signposting to<br>resource                                                                                | 8Hkj800                  | SIGNPOST<br>RESOURCE |
| 303082009        | Portal hypertensive<br>gastropathy                                                                        | J17B.00                  | PORTAL<br>GASTROPA   |
| 74773005         | Sesamoiditis                                                                                              | N33zN00                  | SESAMOID             |
| 397549002        | Meibomian gland<br>dysfunction                                                                            | F4E7.00                  | MEIBOMIAN            |
| 815571000000107  | Cardiothoracic ratio                                                                                      | 5354.00                  | CTR                  |
| 705089007        | At risk of breast<br>cancer                                                                               | 1400.00                  | BREASTCA<br>CABREAST |
| 769390009        | World Health<br>Organization Adult<br>Attention-Deficit<br>Hyperactivity<br>Disorder Self-Report<br>Scale | 38GI.00                  | ADHD ASRS            |
| 298494008        | Scoliosis of thoracic spine                                                                               | N373A00                  | SCOLIOSIS            |

| 441281002       | Amount of exudate     | 22Q6100 | EXUDATE |
|-----------------|-----------------------|---------|---------|
| 441280001       | Colour of exudate     | 22Q6200 | EXUDATE |
| 441280001       | Cervical smear recall | 9080.00 | SMEAR   |
| 717331000000105 | Actions               | 9c0T.00 | ACTIONS |

### **Consultation Manager**

- Consultation Type The following Consultation Types have been added:
  - Video consultation Aimed at consultations carried out via video link, for example Skype or Face Time.
  - **eConsultation** Aimed at consultations carried out via electronic mediums, for example email or Whats App.

### **Control Panel**

- Staff Roles From Control Panel File Maintenance, the following staff roles have been added for selection:
  - Contact Tracing Nurse The Contact Tracing Nurse role has the same functionality in Vision as a Practice Nurse. To set up a Contact Trace Nurse:
    - Role Select Contact Tracing Nurse.
    - **Prescribing No** Enter their prescribing number.
    - Supplementary Prescriber Tick if appropriate.
    - Independent Presc Tick if appropriate.
  - **Paramedic** The Paramedic role can now be allocated to a staff member. To set up a Paramedic:
    - Role Select Paramedic.
    - Prescribing No England and Wales only The Paramedic prescribing code can now be added to enable prescribing for your paramedics.
    - Supplementary Prescriber Tick.

| Personal Professional Identifiers Addresses Language |                        |                       |  |  |
|------------------------------------------------------|------------------------|-----------------------|--|--|
| Role:<br>Paramedic                                   | Date Joined Practice:  | Date Left Practice:   |  |  |
| Responsible Partner:                                 | Date Qualified:        | Date Registered:      |  |  |
| GMP Code: Prescribing No: Formulary: PA12345         | Date Became Principal: | 24hr Retirement Date: |  |  |
| 🔲 Handwitten exempt 🔲 Caseload Worker 🔲 Disc         | harge to Caseload      |                       |  |  |
| Type Of Employee:                                    | Job Sharer:            |                       |  |  |
| <b>•</b>                                             |                        | •                     |  |  |
| Main Specialty:                                      | Insurance Company:     |                       |  |  |
| •                                                    |                        | -                     |  |  |
| Interest Specialty:                                  | Insurance Expiry Date: | Insurance Number:     |  |  |
| 🗖 CHS 🗖 Maternity 🗖 Minor Surgery 🗖 C                | Contraception 🔽 Sur    | plementary Prescriber |  |  |
| Independent Presc. Employed by Practice Employed     | e.                     | Y                     |  |  |
| <u> </u>                                             | ncel                   |                       |  |  |